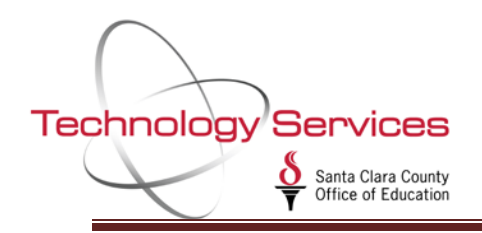

The Copy Salary Schedules function allows you to copy the existing Salary Schedules to the new fiscal year.

In Human Resources/ Payroll, click on Master Files/Utilities then HR Code Maintenance #2.

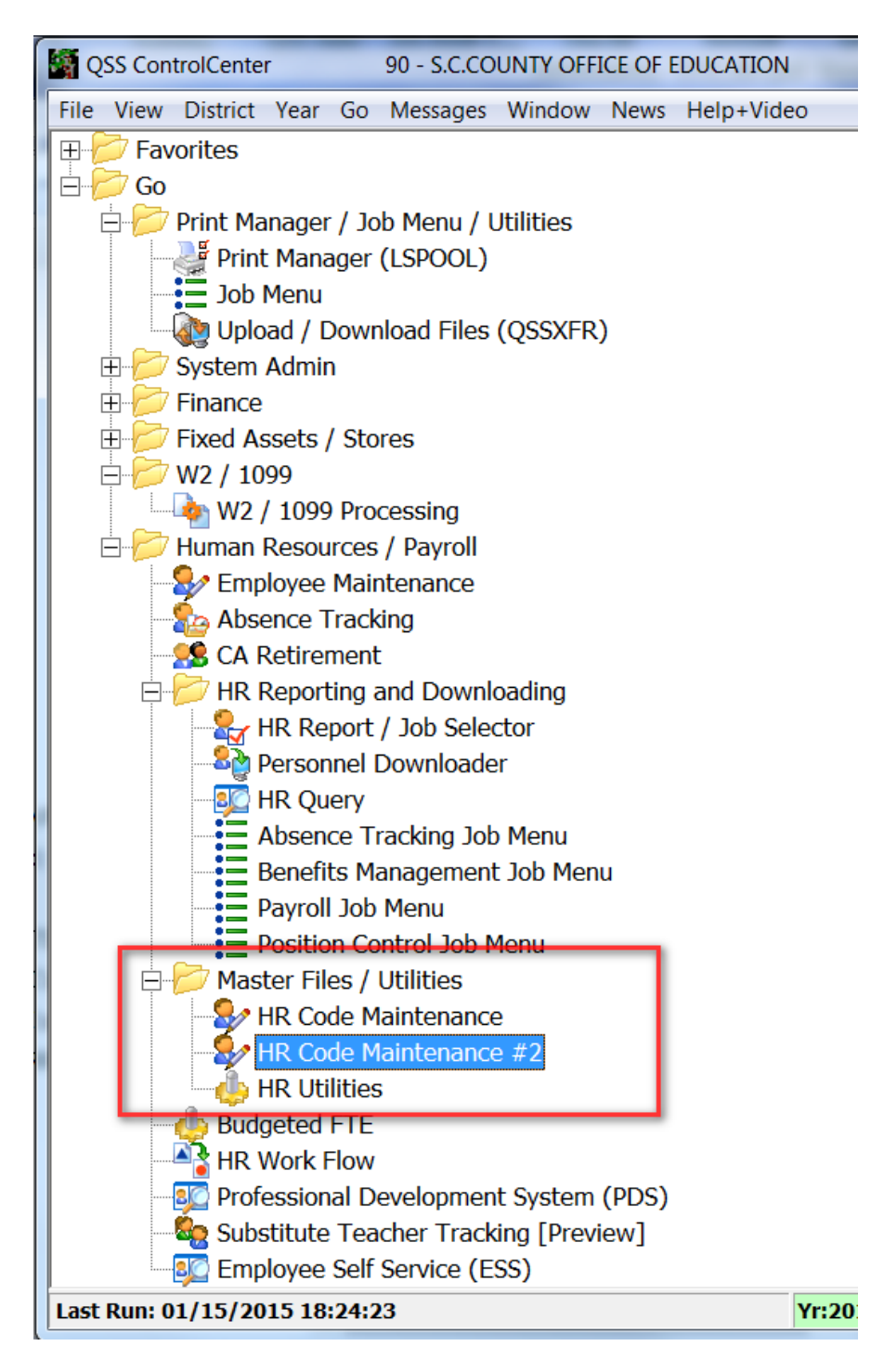

Once in HR Code Maintenance #2, open Position Control and click on Salary Schedules/ENH.

| 8 | QSSNETHRMaint                                                                                                    | 90 - SANTA CLARA |
|---|----------------------------------------------------------------------------------------------------|------------------|
|   | File View Options Help<br>🚽 💊 📑 😭 🔎 🐑 🕂 💠 💼 🗋 🌌 🧼 🖽 🥘 🗡                                                                                                    | <                |
|   | Search tree for masterfiles                                                                                                    |                  |
|   | Absence Tracking     Benefits Management     Master File Links     Payroll (County)     Payroll (District)     Personnel (County)                                                                                                    | DI FY<br>90 201  |
|   | <ul> <li>Personnel (District)</li> <li>Position Control</li> <li>Benefit Projected Rates (BPR)</li> <li>District Authorized Positions/ENH (DAPN)</li> <li>District Authorized Positions/STD (DAP)</li> <li>Position Control Bonus Codes (PB)</li> <li>Salary Schedules/ENH (SSN)</li> <li>Salary Schedules/STD (SS)</li> <li>Work Calendars (WC)</li> </ul> |                  |
|   | <ul> <li>➡ ← Retirement - CA</li> <li>➡ ← Tax Tables (County)</li> <li>➡ ← Tax Tables (District)</li> </ul>                                                                                                    |                  |

Click on the Salary Schedule/ENH on the left side of the screen.

Click on the Copy Salary Schedule icon at the top.

| See QSSNETHRMaint                                                                                                    | 90 - SANT | - SANTA CLARA COUNTY OFF OF EDU                      |            |                                                           |                          | QSS/OASIS    |   |  |  |  |
|----------------------------------------------------------------------------------------------------|-----------|------------------------------------------------------|------------|-----------------------------------------------------------|--------------------------|--------------|---|--|--|--|
| File View Options Help                                                                                                    |           |                                                      |            |                                                           |                          |              |   |  |  |  |
| Search tree for masterfiles                                                                                                    |           | 0 F                                                  | (<br>015 ▼ | Name                                                      | Code                     |              | 1 |  |  |  |
| Master File Links     Payroll (County)     Personnel (County)                                                                                                    |           |                                                      | Co         | From<br>de Range                                          | То                       |              |   |  |  |  |
| Personnel (District)      Position Control      Position Control      Point Control      Point Contro      Point Control      Point Control |           | Salary Schedules/ENH District Master File (73 items) |            |                                                           |                          |              |   |  |  |  |
| - 2 District Authorized Positions/STD (DAP)<br>- 관 Position Control Bonus Codes (PB)                                                                                                    | Þ         | 15                                                   | 01-00      | Name<br>CERTIFIC EXEC MGT SALARY SCHED                    | 09/17/2014               | 7181         |   |  |  |  |
|                                                                                                    |           | 15<br>15                                             | 02-00      | CLASSIFIED EXEC MGT SALARY SCH<br>SUPERINTENDENT SCHEDULE | 12/05/2014<br>08/03/2014 | 7181<br>7181 |   |  |  |  |
| Work Calendars (WC)                                                                                                    |           | 15                                                   | 04-00      | SELPA DIRECTOR SCHEDULE                                   | 08/05/2014               | 7181         |   |  |  |  |
| Tax Tables (County)                                                                                                    |           | 15                                                   | 05-00      |                                                           | 07/23/2014               | 7181         |   |  |  |  |
| I ax lables (District)                                                                                                    |           | 15                                                   | 07-00      | TEACHER IN CHARGE                                         | 08/15/2014               | 7181         |   |  |  |  |
|                                                                                                    |           | 15                                                   | 08-00      | CREDENTIAL BONUS                                          | 08/15/2014               | 7181         |   |  |  |  |
|                                                                                                    |           | 15                                                   | 09-00      | PSYCHOLOGIST SALARY SCHEDULE                              | 12/19/2014               | 7181         |   |  |  |  |
|                                                                                                    |           | 15                                                   | 10-00      | CLASSIFIED MGT SALARY SCHED                               | 08/28/2014               | 7181         |   |  |  |  |
|                                                                                                    |           | 15<br>15                                             | 11-00      | CERTIFICATE MGTSALARY SCHED                               | 08/28/2014               | 7181         |   |  |  |  |

On the Copy Salary Schedules screen-

- 1. Click on "A Copy all salary schedules in the requested fiscal year"
- 2. In the Years section set:
  - a. From Year to the previous fiscal year or where you are copying your salary schedules from.
  - b. To Year to the new fiscal year where your copied salary schedules will be placed.
- 3. Click on "Verify Data and Model Schedule" icon
- 4. After verification, click on OK to copy Salary Schedules to the new fiscal year.

| 눹 Copy Salary Schedules | 90 - SANTA CLARA COUNTY OFF OF EDU                                                                                                    | QSS/OASIS                                                                | - • •   |
|-------------------------|----------------------------------------------------------------------------------------------------|--------------------------------------------------------------------------|---------|
| File Options            | Step 3                                                                                                    |                                                                          | Change: |
| Di FY<br>90 17 Step 1   | Copy Rule<br>A - Copy all salary schedules in the requested fiscal year<br>B - Copy salary schedules for requested bargaining units<br>S - Copy specified salary schedules | List Salary Schedules From Year          2017       55 Schedules in 2017 | •       |
|                         | Increase (only when copy All)<br>● \$ \$0.00<br>% \$0.00<br>Years<br>From Year To Year<br>2016 ▼ - 2017 ▼                                                                  | 30 Bargaining Units in District 90<br>05 - OTBS<br>Step 2                | •       |
|                         |                                                                                                    |                                                                          |         |

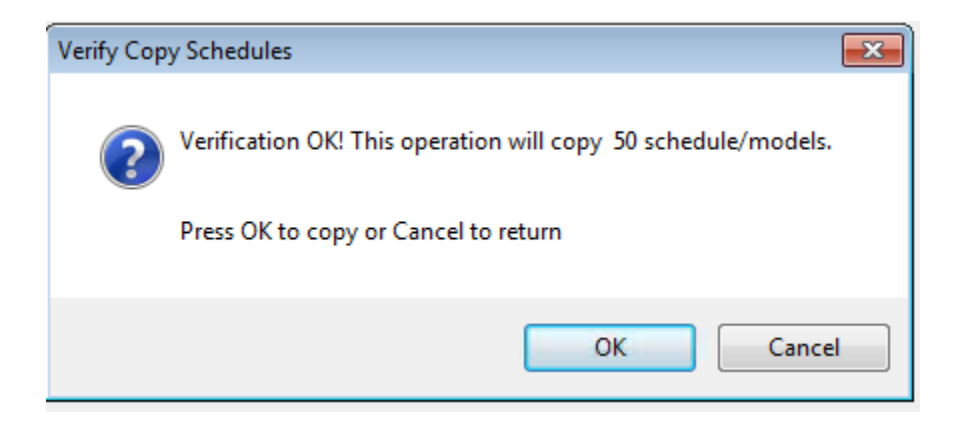